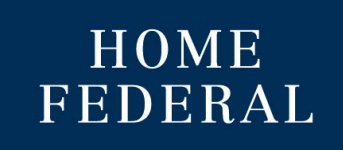

## How to Create a Wire Transfer from an Existing Template

- 1. Login into Online Banking
- 2. Navigate to **Business Banking > ACH Wires**

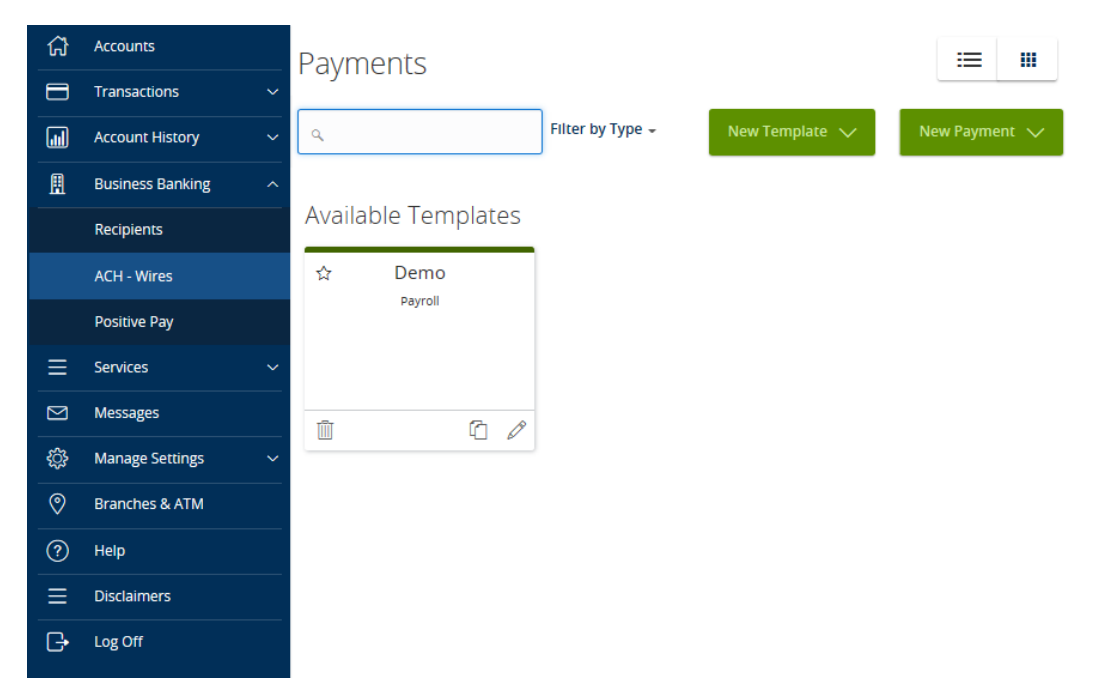

3. Select the template you wish to use and click on the pencil icon to open.

## Available Templates

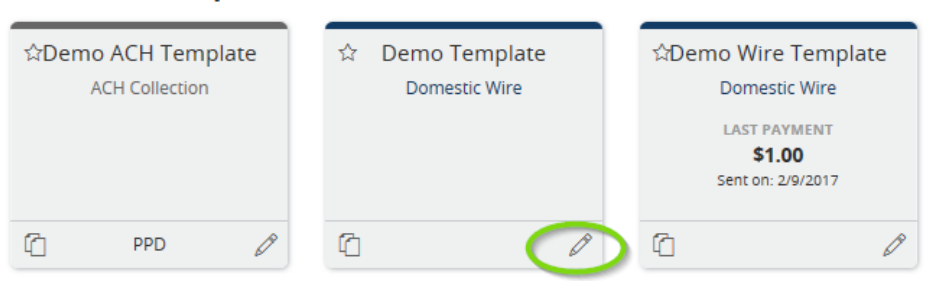

## 4. Make any changes necessary to the template name and select next.

| Payments - D                 | omestic Wire       |            |         |                 |      |
|------------------------------|--------------------|------------|---------|-----------------|------|
| Info                         | Recipient & Amount | Subsidiary | Account | Review & Submit |      |
| Template Name *              |                    |            |         |                 | _    |
| Demo Test Wire               |                    |            |         |                 | ☆    |
| * - Indicates required field |                    |            |         | Cancel          | Next |

- 5. Select the recipient of the Wire by checking the box next to the recipient name.
  - a. A new recipient may be added by selecting *New Recipient*.
  - b. Fill in the Recipient Display Name (this is the only required field.)
    - i. An option to send recipients notification when an ACH or Wire is sent is available. To use this option, enter an email address in *Email Address* field.
    - ii. If needed a separate name may be entered under the ACH Name and Wire Name fields.

| Add Jane Doe                     |                |           |     |        |      |
|----------------------------------|----------------|-----------|-----|--------|------|
| Recipient Detail Account - N     | ew             |           |     |        |      |
| Display Name *                   |                |           |     |        |      |
| Jane Doe                         |                |           |     |        |      |
| ACH Name                         |                | Wire Name |     |        |      |
|                                  |                |           |     |        |      |
| ACH ID                           |                |           |     |        |      |
|                                  |                |           |     |        |      |
| Email Address                    |                |           |     |        |      |
| example@example.com              |                |           |     |        |      |
| Send email notifications for tem | plate payments |           |     |        |      |
|                                  |                |           |     |        |      |
| Country                          |                |           |     |        |      |
| United States                    |                |           |     |        | ~    |
| Address 1                        |                |           |     |        |      |
|                                  |                |           |     |        |      |
| Address 2                        |                |           |     |        |      |
|                                  |                |           |     |        |      |
| City                             | State          |           | ZIP |        |      |
|                                  | Select State   | ~         |     |        |      |
|                                  |                |           |     |        |      |
| * - Indicates required field     |                |           |     | Cancel | Next |

c. Select Account - New at the top of the screen

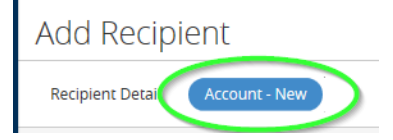

- i. Choose which payment types will be allowed.
- ii. Enter the Account Detail information (Account number, Wire Routing number, Beneficiary Name and address)

| Payment Types Allowed<br>ACH Only<br>Wire Only<br>ACH and Wire<br>Account Detail<br>Account *<br>456789 | Beneficia<br>Dom<br>Inter | ry Type<br>estic<br>national |              |                    | The move this account |
|----------------------------------------------------------------------------------------------------|---------------------------|------------------------------|--------------|--------------------|-----------------------|
| Beneficiary Fl                                                                                          |                           |                              |              |                    |                       |
| Name *                                                                                                  |                           | Country                      |              | Wire Routing Numbe | er *                  |
| Test 345                                                                                                |                           | United States                | $\checkmark$ | 291270050          |                       |
| Address 1 *                                                                                             |                           | Address 2                    |              | City *             |                       |
| 123 Main                                                                                                |                           |                              |              | Test City          |                       |
| State *                                                                                                 |                           | Postal Code *                |              |                    |                       |
| Minnesota                                                                                               | ~                         | 12345                        |              |                    |                       |
| Intermediary FI                                                                                         |                           |                              |              |                    |                       |
| Name                                                                                                    |                           | Country                      |              | Wire Routing Numbe | er                    |
|                                                                                                    |                           | United States                | $\checkmark$ |                    |                       |
| Address 1                                                                                               |                           | Address 2                    |              | City               |                       |
| State                                                                                                   |                           | Postal Code                  |              |                    |                       |
| Select State                                                                                            | ~                         |                              |              |                    |                       |
| * - Indicates required field                                                                            |                           |                              | Cancel       | Save Recipient     | Add another account   |

- d. Once the account information is entered, choose one of the following:
  - i. Save Recipient allows recipient to be used in the future
  - ii. Add another account allows another account to be tied to the recipient
- 6. Once the recipient is selected enter the amount being sent then select Next.
  - a. Checking the Notify box will send an email notification to the recipient when the file is processed.
  - b. Selecting the 3 dashes icon will open a new screen that allows you to split payments for that recipient across multiple accounts.
  - c. Selecting the pencil icon will allow you to edit the recipient's information.

|   | Name 🔺          | Account          | Notify | Amount       |
|---|-----------------|------------------|--------|--------------|
| V | Test            | Checking: 123456 |        | \$1.00 🗙 🗉 🖉 |
|   | Optional Fields | ~                |        |              |
|   |                 |                  |        |              |
|   |                 |                  |        | Cancel Next  |

7. The next step is Subsidiaries (not all business's will have this option.) If the business has subsidiaries this screen allows the selection of the subsidiary that will be sending the file. Simply click on the correct subsidiary and select next.

| Payments - Domestic Wire                                                                                | 2       |                 |              |
|----------------------------------------------------------------------------------------------------|---------|-----------------|--------------|
| Recipient & Amount Subsidiary                                                                           | Account | Review & Submit |              |
| One Time Payment                                                                                        |         |                 |              |
| Send payment as:<br>Test Company 1                                                                      |         |                 |              |
| Q: Search         Image: Test Company 1         Wire & ACH         Wire & ACH         Tax ID: *****6789 |         |                 | := <b>ii</b> |
|                                                                                                    |         |                 | Cancel Next  |

8. Select the account the Wire will be debiting and select next.

| Choose "From" Account |                |                  |             |
|-----------------------|----------------|------------------|-------------|
| ရ Search              |                |                  |             |
| Account Name 🔶        | Account Type 🔶 | Account Number 🔸 | Balance +   |
| HOME FREE CHECKING    | Checking       | XXXXXX0129       | \$21.31     |
|                       |                |                  | Cancel Next |

9. Review and Submit Page; select the Process date of the Wire transfer, and either draft (save) or approve (process) the Wire. Note: The file will only be sent to the bank for processing if the approve option is Selected. If the business is set up for dual approval see the 'How to Authorize a Transaction with Dual Approval' procedure.

| Payments - [                         | Domestic Wire   |         |                                       |                        |         |
|--------------------------------------|-----------------|---------|---------------------------------------|------------------------|---------|
| Recipient & Amount                   | t Subsidiary    | Account | Review & Sub                          | mit                    |         |
| One Time Paymer                      | nt              |         |                                       |                        |         |
| Send payment as<br>Test Company 1    |                 |         | Total Amount<br>\$0.00 to 1 recipient |                        |         |
| From Account<br>HOME FREE CHECKING X | XXXXX0129 21.31 |         |                                       |                        |         |
| Process Date                         |                 | 31      | Description                           |                        |         |
| Recurrence<br>Set schedule           |                 |         |                                       |                        |         |
| Selected Recipier                    | nts             |         |                                       |                        |         |
|                                      |                 |         |                                       |                        |         |
| Name A<br>Test C                     | Account A       | Notify  | Amount *<br>\$0.00                    | Message to Beneficiary |         |
| * - Indicates required field         | d               |         |                                       | Cancel Draft           | Approve |

10. To create a Recurring Wire, select *Set Schedule*. A box containing options for recurrence will appear.

|              | Schedule Recurring Tra                    | nsaction ×                                           |
|--------------|-------------------------------------------|------------------------------------------------------|
|              | How often should this transaction repeat? |                                                      |
|              | <ul> <li>1st of the month</li> </ul>      | <ul> <li>Last day of the month</li> </ul>            |
|              | O 1st & 15th of the month                 | <ul> <li>15th &amp; last day of the month</li> </ul> |
|              | <ul> <li>Weekly</li> </ul>                | <ul> <li>Every other week</li> </ul>                 |
| Process Date | <ul> <li>Monthly</li> </ul>               | <ul> <li>Quarterly</li> </ul>                        |
| 2/23/2018    | <ul> <li>Semi-annually</li> </ul>         | <ul> <li>Yearly</li> </ul>                           |
|              | When should this transaction stop?        |                                                      |
| Recurrence   | ±                                         | <ul> <li>Repeat Forever</li> </ul>                   |
| Set schedule |                                           | Save                                                 |
|              |                                           |                                                      |

Important to Note: if the recurring effective date falls on a Saturday, Sunday, or Holiday, the Process date will default to the next available business day.

11. A confirmation screen will appear. To view the details and print confirmation of the Wire select *View in Online Activity.* The wire will now be sent to the bank for processing.

| Pomestic Wre<br>Payment Approved             |
|----------------------------------------------|
| Deview 1                                     |
| Subsidiary Accession Submit                  |
|                                              |
| Your payment has been approved               |
| From Subsidiary: XXXXXXXXXXXXXXXXXXXXX       |
| From Account: Personal Checking XXXXX0129    |
| Amount: \$0.00 any Company                   |
| Date: 11/18/2016                             |
| RECIPIENTS: Drafted By:                      |
| Memo: Wire Transfer: xxxxxxxxxx - 0000000129 |
| Transaction ID: #10903                       |
| DESCRIPTION                                  |
| View in Online Activity Close                |
|                                              |
|                                              |

Important to note: Only transactions in Authorized or Drafted Status can be cancelled. Transactions that have processed are unable to be cancelled.